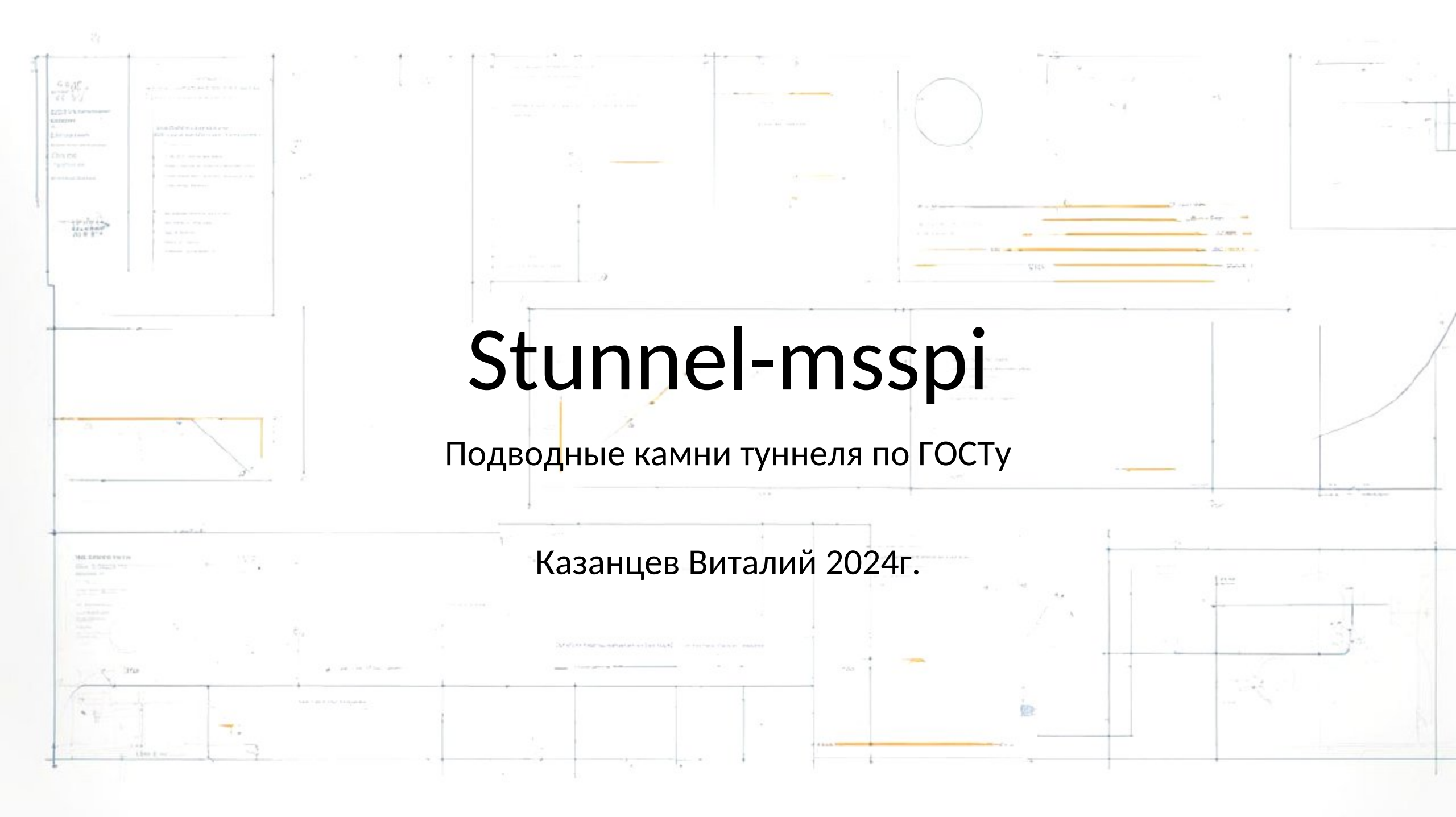

#### Кратко, что это такое?

 stunnel-msspi — это форк проекта stunnel с поддержкой криптографических алгоритмов ГОСТ при установке защищённых TLS-соединений через интерфейс msspi.

 Msspi — (Microsoft Secure Socket Provider Interface) интерфейс, который обеспечивает безопасное взаимодействие между приложениями и криптографическими провайдерами. Он позволяет приложениям использовать криптографические возможности, предоставляемые провайдерами, для обеспечения безопасности данных.

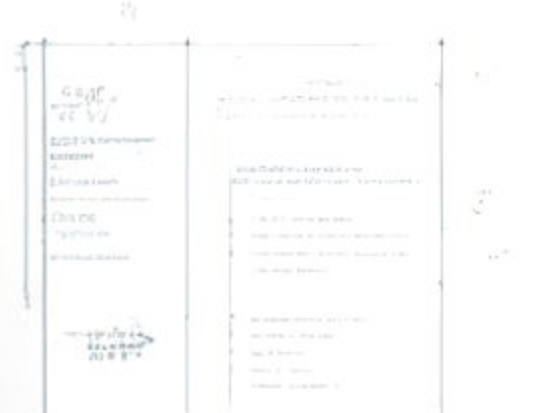

#### Принцип работы

Оригинальная реализация stunnel при установке защищённых TLS-соединений использует библиотеку OpenSSL, которая ограниченно поддерживает криптографические алгоритмы ГОСТ. Для обеспечения работы ГОСТ-алгоритмов в полном объёме в stunnel-msspi используется интерфейс msspi, который поддерживает ГОСТ-алгоритмы, используя установленный в систему крипто провайдер.

#### Основные отличия форка

- Нет необходимости указывать параметр key, так как закрытый ключ находится по сертификату автоматически.
- В параметре cert кроме пути до файла сертификата может быть указано имя сертификата, идентификатор ключа или отпечаток сертификата. Например, cert = /path/to/my.example.com.cer, или cert = my.example.com, или
  - cert = bf3c4aa0255b7c65914a45866d86abbe1c18d512.
- При наличии ПИН-кода на закрытый ключ, может быть использован параметр pin (НЕ РЕКОМЕНДУЕТСЯ). Например, pin = 12345678.

#### Основные отличия форка

 При использовании verify со значением 3, параметр CApath будет использован в качестве имени хранилища сертификатов, в котором будет осуществлена проверка сертификата удалённой стороны на валидность. Например, verify = 3 и CApath = TrustedPeople.

 При использовании msspi = 0, включается режим обратной совместимости с оригинальной реализацией OpenSSL.

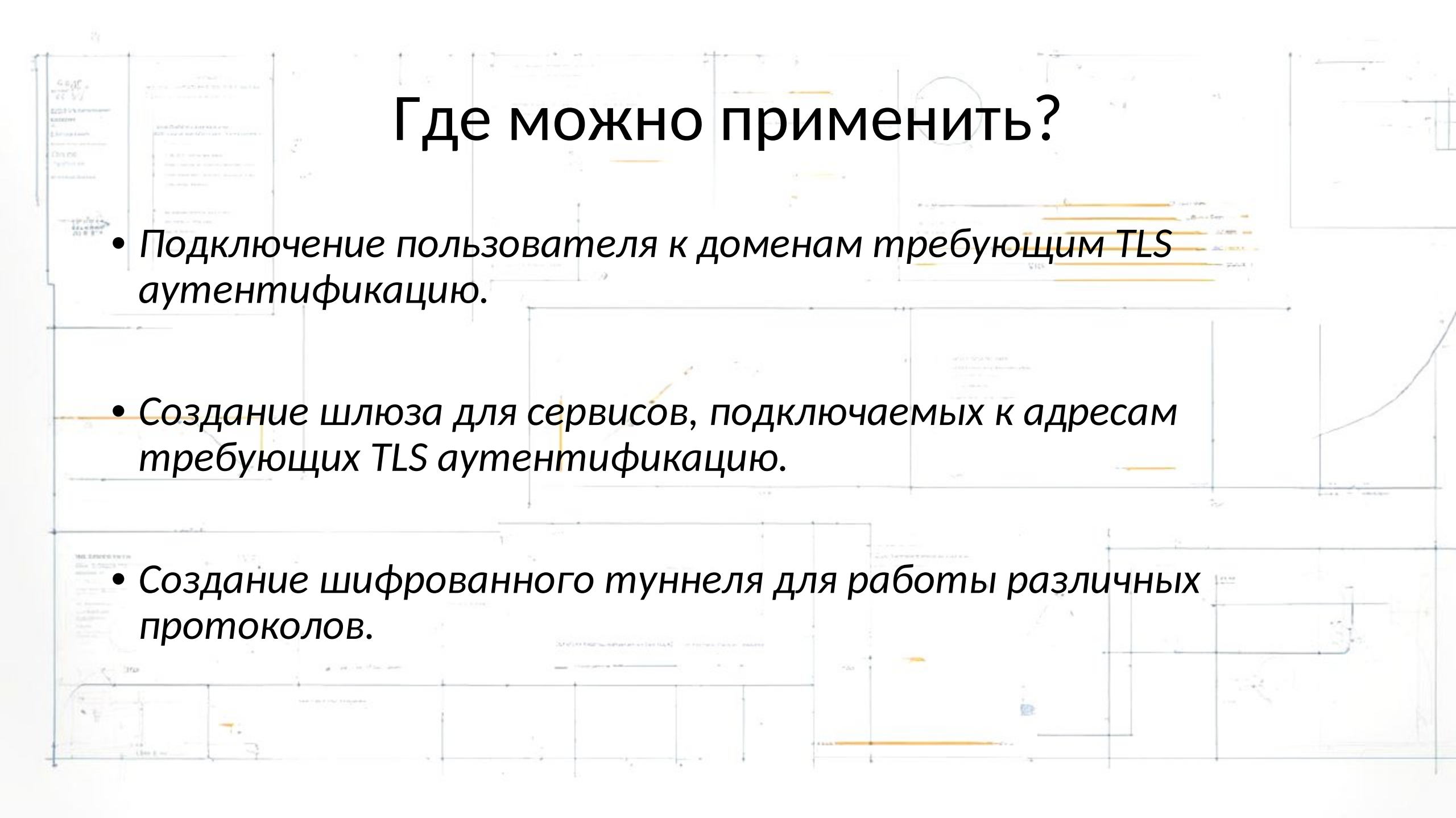

# Что потребуется для сервис-шлюза

- Установить stunnel-msspi
- Сконфигурировать stunnel-msspi

Сконфигурировать web сервер

- Настроить его автоматический запуск
- Установить предпочитаемый web сервер (Apache, Nginx, IIS ..)

# Стандартная минимальная конфигурация stunnel-msspi

- [Test-Domain] в скобках указываем название туннеля, название носит информационный характер, и участвует только в логах
  - connect = test.domain.ru:443 указываем адрес внешнего ресурса к которому поднимаем туннель и порт подключения, по умолчанию https это 443
  - client = yes указывается что наше подключение клиентское, то есть мы инициируем подключение.
  - accept = 44301 указываем порт который слушает stunnel для подключения наших сервисов.
  - cert = b3c1c8d4b2786c5a7e70733eada81c42ce887ab5
    - отпечаток сертификата установленного в хранилище ту КриптоПро
  - verify = 2 уровень проверки сертификата сервера подключения. От уровня 3 полная проверка, до уровня 0 проверка не осуществляется.

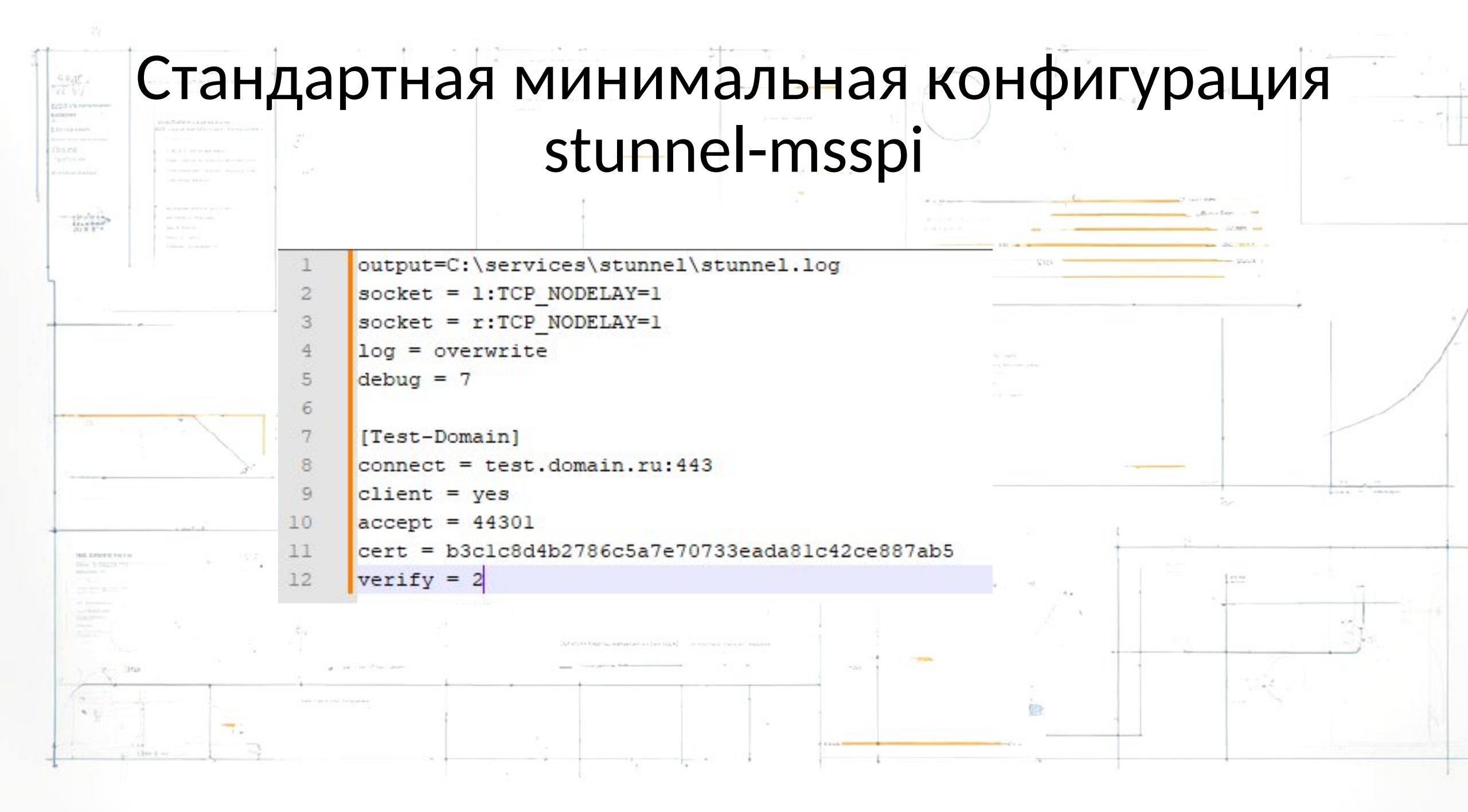

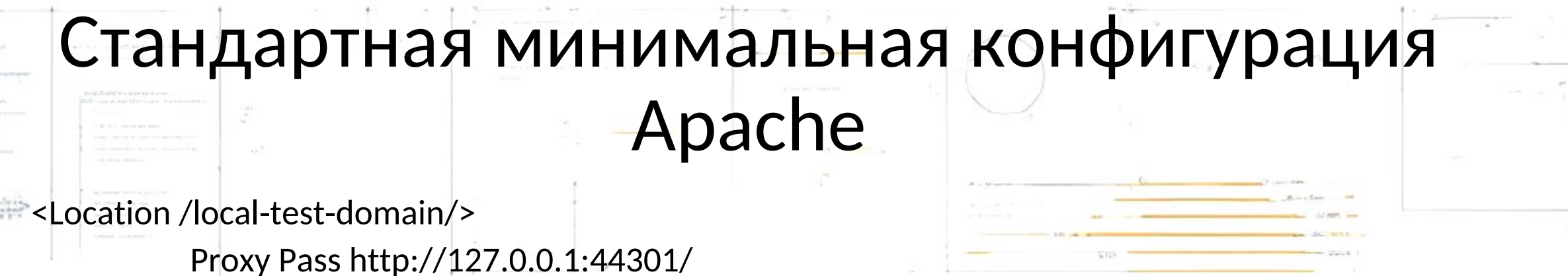

ProxyPassReverse http://127.0.0.1:44301/

#Разбор ответа по типу содержимого

</Location>

AddOutputFilterByType SUBSTITUTE text/html

AddOutputFilterByType SUBSTITUTE application/xml #Подставляем к ссылкам и источникам /local-test-domain/

Substitute s|href="/|href="/local-test-domain/|n

Substitute s|href="https://test.domain.ru:443/|href="http://stunnel.local.ru/local-test-domain/|n

Substitute s|src="/|src="/local-test-domain/|n RequestHeader set Host "test.domain.ru"

• Проблема : Туннель поднимается, но на отправленный запрос получаем ошибку недоступности запрошенного ресурса.

• Возможная причина : В http header host, stunnel отправляет имя машины на которой он поднят, и принимающая сторона разбирая запрос, не знает куда далее его перенаправить.

• Решение : Проксировать обращение к stunnel с подстановкой необходимого значения header.

- Проблема: При поднятии туннеля, получаем ошибку проверки цепочек. Работает только с параметром verify = 0.
  Стандартное подключение в браузере без туннеля проходит TLS аутентификацию.
- Возможная причина : В свойствах сертификата «Точка распределения списка отзыва (CRL)» указан недоступный ресурс, скорей всего локальный путь до файла.
- Решение : Перевыпустить сертификат где будет указан публичный адрес списка отзыва. Принять риск и использовать verify = 0.

- Проблема : Под Windows Server туннель обрывается при поднятии. Каких либо ошибок в логе нет. При разборе соединения в Wireshark видим отсутствие шага получения клиентского сертификата при согласовании.
- Возможная проблема : Использование RSA сертификата созданного openssl.

• Решение : Используем версию stunnel-msspi\_5\_56\_020. с КриптоПро RSA Microsoft Enhanced Cryptographic Provider v1.0 https://github.com/CryptoPro/stunnel-msspi/releases

 Проблема: Сертификат установлен под localmachine, связь с закрытым ключом есть, но в логах stunnel соединение TLS завершает с 0 трафиком. Если запустить stunnel не как сервис а под пользователем, то все работает.

 Возможная причина: При обращении к сертификату нарушается связь с закрытым ключом. Служба не имеет доступ к ветке реестра куда был помещен контейнер закрытого ключа. Понять это можно по выводу команды certmgr.exe -list -store mMy которая покажет все установленные сертификаты под localemachine в личном хранилище. Если поле Контейнер начинается с REGISTRY\\ то подключение будет завершаться с нулевым трафиком.

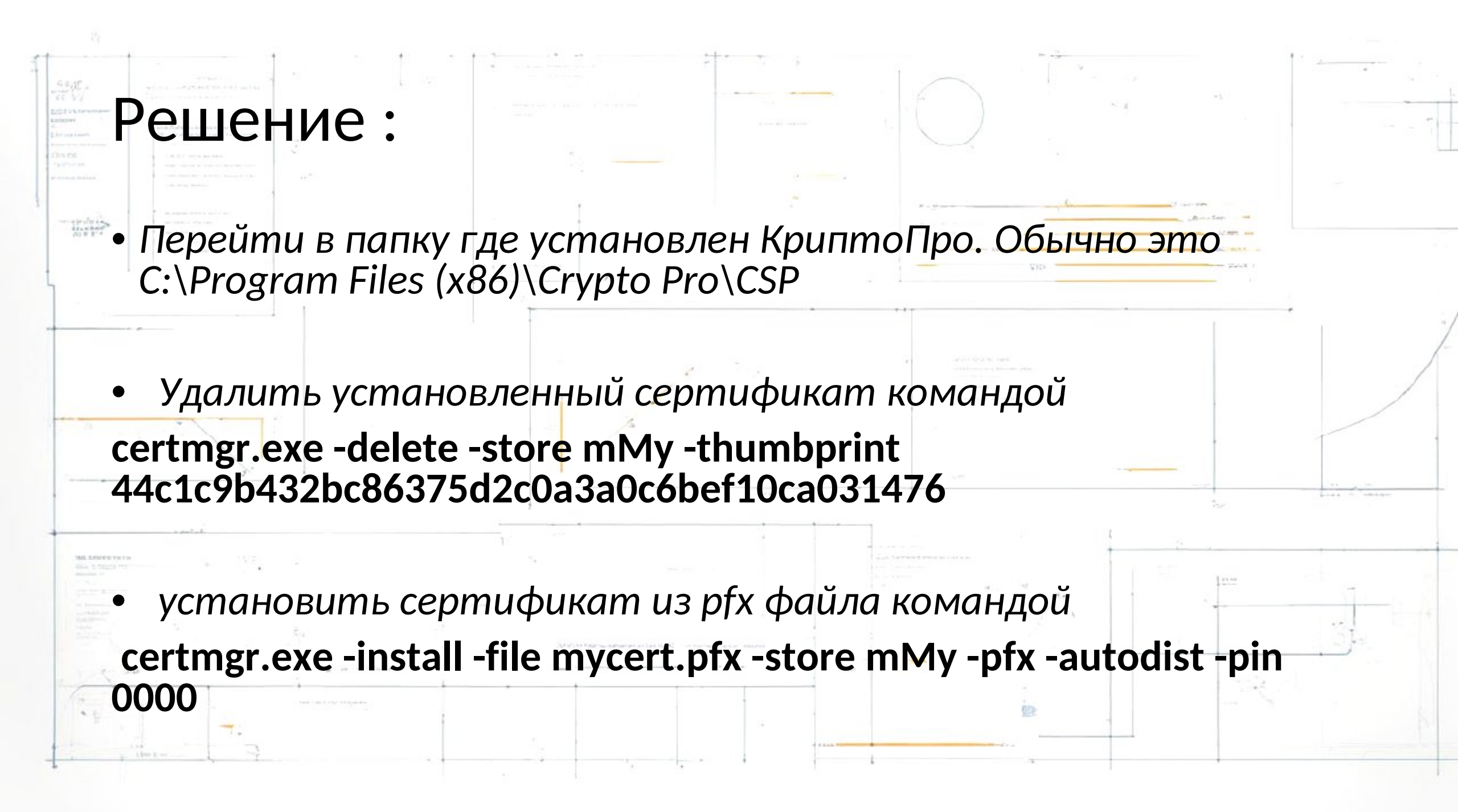

#### Наиболее используемые команды

- Просмотреть установленные сертификаты в хранилище доверенные корневые : certmgr -list -store uRoot
- Установка сертификатов из pfx файла : certmgr -install -all -file certificate.pfx -pfx -autodist -pin 12345678
- Удаление сертификата : certmgr -delete
- Проверка зарегистрированного контейнера : csptest -keys -check cont /var/opt/cprocsp/keys/tunnel/t9C34003.000/

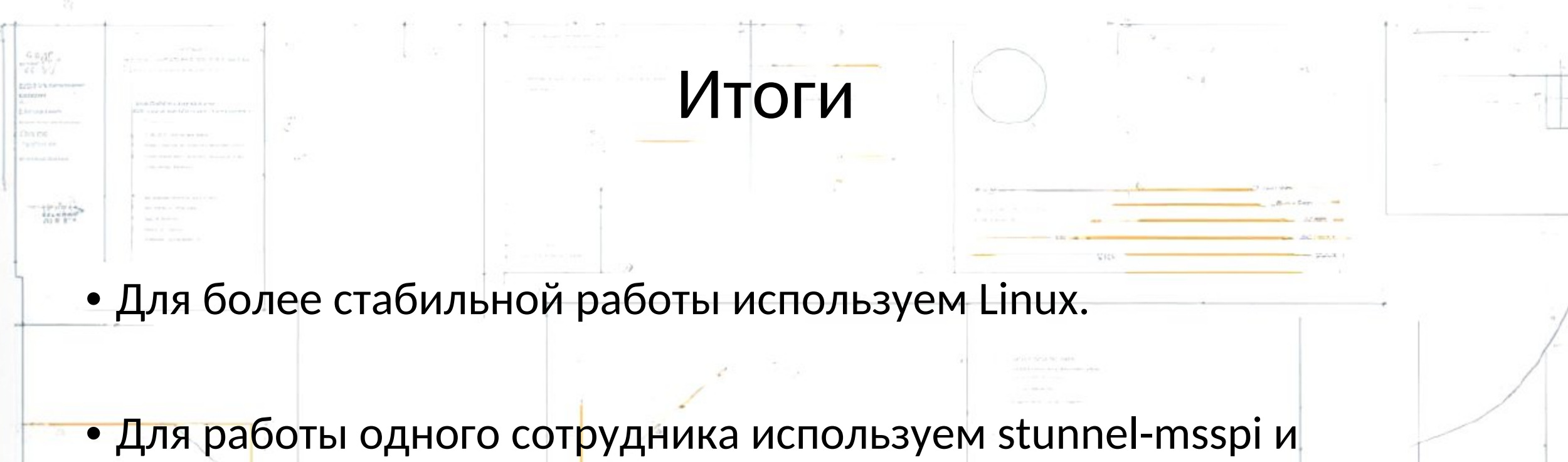

отредактированный c:\windows\system32\drivers\etc\hosts

 Для работы многих сервисов разворачиваем отдельный шлюз с stunnel-msspi + web server в режиме прокси.

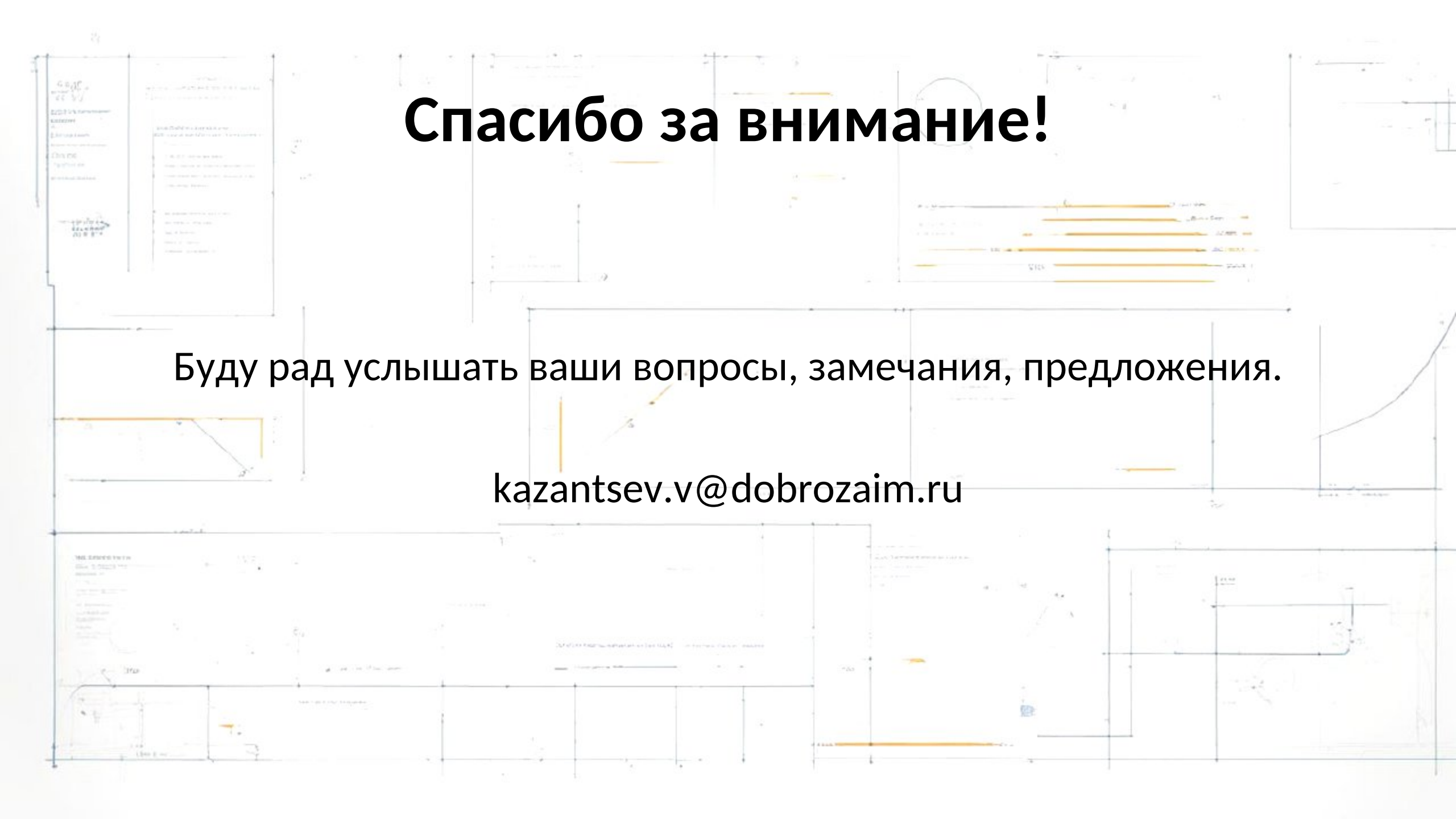